## メディカルオンライン リモートアクセスご利用案内

### My ページの登録方法

メディカルオンラインでは「My ページ」に登録する事でリモートアクセスをご利用いただけます。

STEP.1 学内の PC からメディカルオンラインにログインします。

メディカルオンライン URL https://www.medicalonline.jp/

### **STEP.2** 「My ページ新規登録」を押下します。

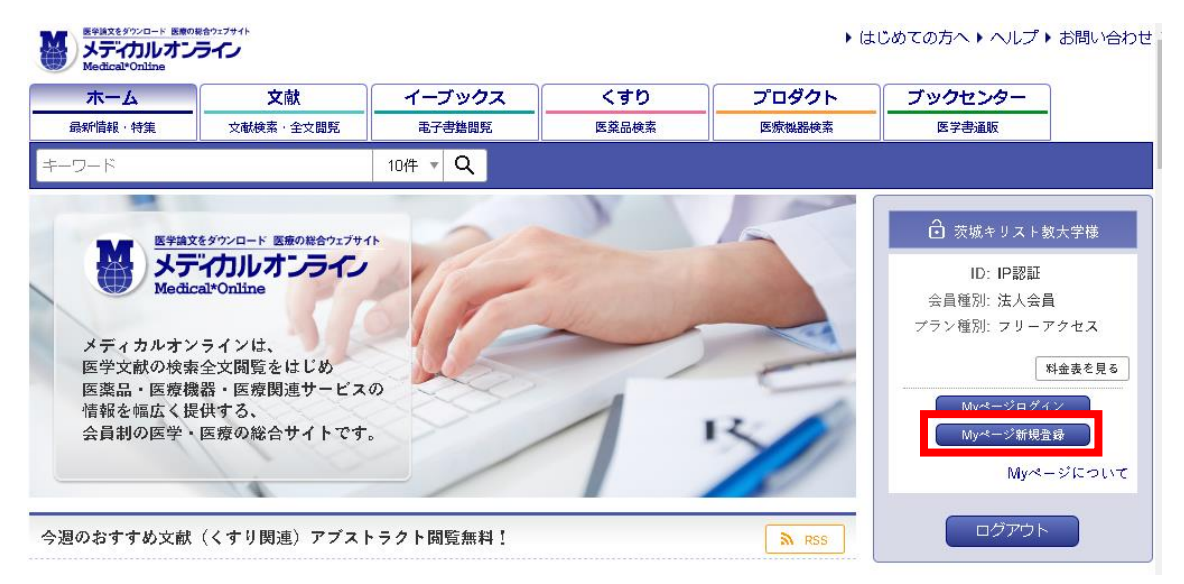

### STEP.3 会員規約を読み、「同意する」を押下します。

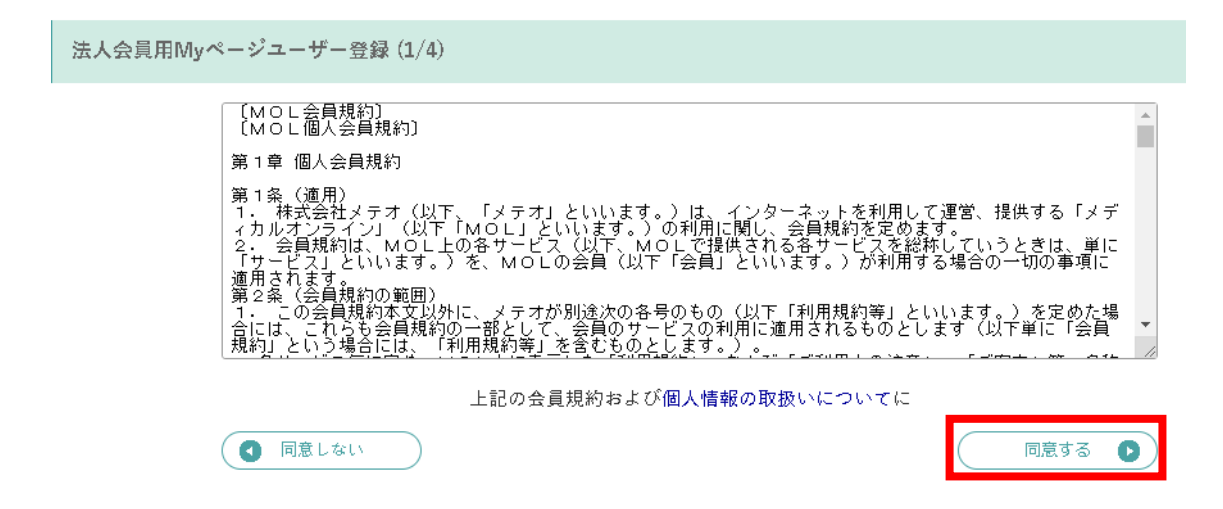

### STEP.4 必要事項を入力します。

法人

メールアドレスは IC-Mail のアドレスを登録すると以降の設定が簡単です。

学生の場合 ic\*\*\*\*\*\*@u.icc.ac.jp (icの後ろは学籍番号)

| ご登録者情報                | ご登録者情報                                     |          |  |  |  |  |
|-----------------------|--------------------------------------------|----------|--|--|--|--|
| お名前 <sup>必須</sup>     | 姓                                          | 名        |  |  |  |  |
|                       | 姓 (フリガナ)                                   | 名 (フリガナ) |  |  |  |  |
| 性別必須                  | ○男○女                                       |          |  |  |  |  |
| 生年月日《公须               | 年 •/月•/日•                                  |          |  |  |  |  |
| メールアドレス <sup>必須</sup> |                                            |          |  |  |  |  |
| お知らせメール <sup>必須</sup> | <ul> <li>○ 希望する</li> <li>○ 希望する</li> </ul> | 望しない     |  |  |  |  |
| 業種・職種 <sup>必須</sup>   | 以下から選んでください 🔻                              |          |  |  |  |  |

STEP. 5 仮登録メールが届きますので、メールに記載された URL にアクセスします。 URL の有効 期限は 24 時間です。期限が過ぎた場合は STEP.1 からやり直してください。 必ず学内 PC から URL にアクセスしてください。スマホや IC-Wifi で接続した PC からは

アクセスできません。

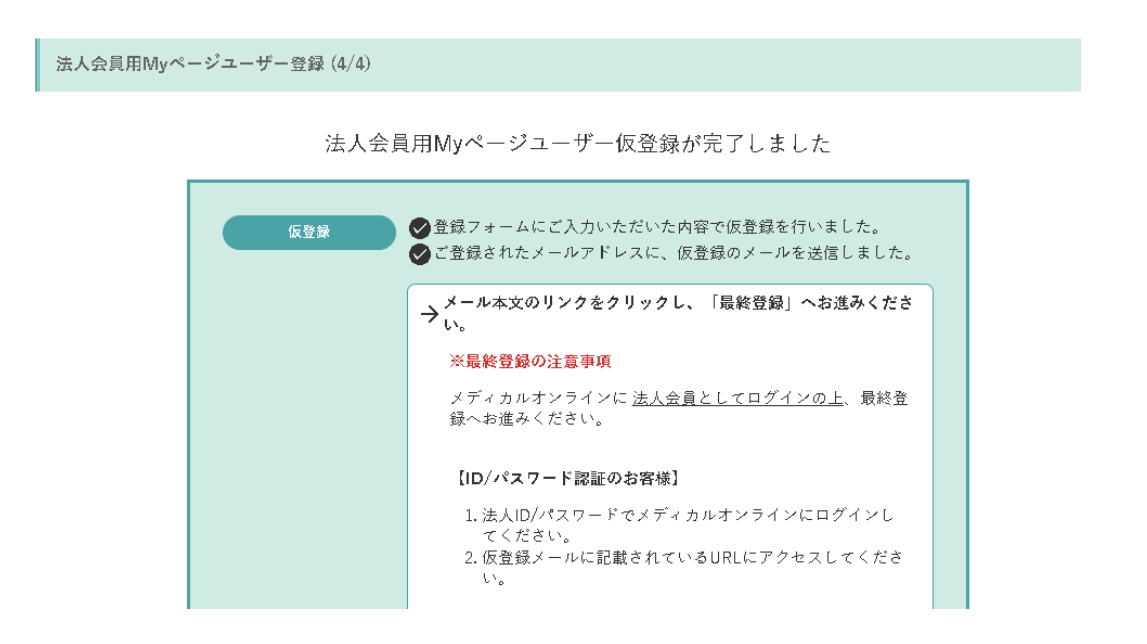

## STEP.6 My ページのログインパスワードを設定して登録完了です。

登録完了メールが届きます。

# リモートアクセス ログイン方法

通常の「会員ログイン」の ID/パスワード入力画面ではログインできません。 リモートアクセスで ログインする場合は下記手順でログインしてください。

## STEP. 1

メディカルオンラインにアクセスして、

「リモートログインはこちらへ」を押下します。

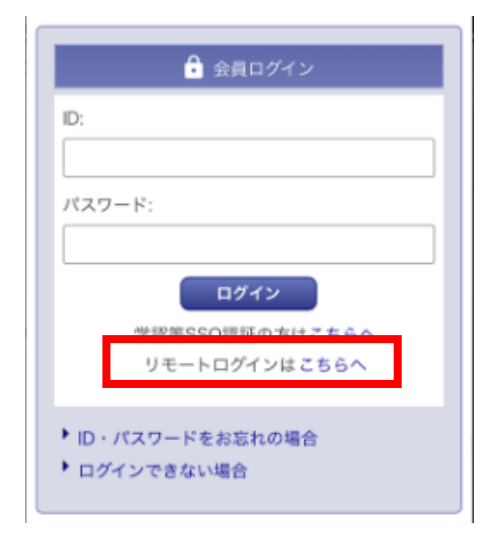

STEP. 2

My ページに登録しているメールアドレス とパスワードを入力します。

| リモートン                                                                                                    | アクセス認証                                                                                                    |
|----------------------------------------------------------------------------------------------------|----------------------------------------------------------------------------------------------------|
| メールアドレス                                                                                                    |                                                                                                    |
| パスワード                                                                                                    | 0                                                                                                    |
|                                                                                                    | パスワードをお忘れの場合                                                                                                    |
| F                                                                                                    | コグイン                                                                                                    |
| <ul> <li>リモートアクセスの<br/>ページの登録が必要</li> <li>My ページ登録済み<br/>とパスワードを入力</li> <li>所属施設がIPアドI<br/>用を許可している場<br/>はMy ページでご知</li> </ul> | Dご利用には、別途、法人会員 My<br>そです。 My ページについて<br>の方は、ご登録のメールアドレス<br>つし、ログイン してください。<br>レス認証かつリモートアクセス利<br>制合のみ利用 できます。利用可否<br>暇ください。 |

# リモートアクセス 有効期限の通知について

リモートアクセスには 180 日間の有効期限があります。更新手続きを行う事で、期限が延長されます。

有効期限の30日前から、リモートアクセス

の ログイン時に更新案内が表示されます。

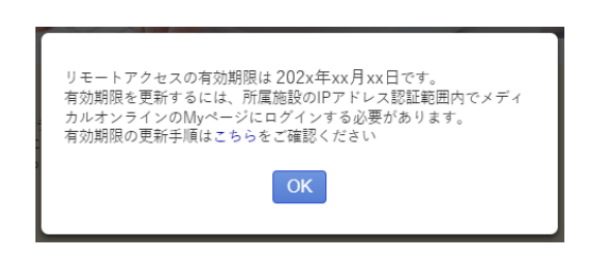

更新せずに有効期限を過ぎた場合、更新手続き を行うまでリモートアクセスでのログインは出 来なくなります。

リモートアクセス認証 リモートアクセスの有効期限が切れています。リモートアクセスを有効にするには、所属施設の IPアドレス装証範囲内でメディカルオンラインのMyページにログインする必要があります。有効 期限の夏斯手則はこちら をご確認ください。

# リモートアクセス 有効期限の更新方法

有効期限の更新は、学内 PC(IP アドレス認証範囲内)で行えます。

STEP. 1

学内 PC でメディカルオンラインに アクセ

スし、「My ページログイン」を押下します。

| â                                        |
|------------------------------------------|
| ID: IP認証<br>会員種別: 法人会員<br>プラン種別: フリーアクセス |
| 料金表を見る                                   |
| Myページロダイン<br>Myページ新規登録                   |
| Myページについて                                |
| ログアウト                                    |

STEP. 2

メールアドレスとパスワードで My ページ にログインします。

|   | ð                                               |
|---|-------------------------------------------------|
|   | ID: IP認証                                        |
|   | 会員種別: 法人会員                                      |
|   | プラン種別: フリーアクセス                                  |
| × | ルアドレス:                                          |
|   | パスワード:                                          |
|   | Myページへログイン                                      |
|   | MYページについて                                       |
|   | 法人会員のMyページのご利用には、別途「Myページユーザー登録」にて、メールアド        |
|   | レスのご登録が必要となります。                                 |
| • | 豊録済みの方は、ご豊緑のメールアドレスとパスワードを入力し、ログインを行って<br>インド・・ |
|   | ヽたさい。<br>パスワードをお忘わの方は パスワード軍務定の手続きを深利用ください。     |
| • | ハスノートをやるキシカは、ハスノート音数足の手就さを抑制用ください。              |

自動的に有効期限が延長されます。

新しい有効期限は、更新手続きを行った日を0日目、翌日0時を1日目として180日後です。

| 登録ユーザー情報                   |                                    | 右动的  |
|----------------------------|------------------------------------|------|
| 登録アドレス:<br>xxxxx@xxx.xx.xx | ログイン施設名:                           |      |
| メールマガジン:<br><b>配信する</b>    | ログインID:<br>IP波証                    | で確認  |
| 業種,職種:<br>長終亜新日·           | 会員種別:                              | .≫Mv |
| 前回ログイン日:<br>2003. (m. for  | ブラン種別:<br>フリーアクセス                  | лну  |
| 202X/XX/XX<br>登録情報変更       | リモートアクセス:<br>利用可能                  | +M   |
|                            | リモートアクセス有効期限:<br><b>202x/xx/xx</b> | DΓ   |
|                            |                                    |      |

与効期限は My ページの 「登録ユーザー情報」 で確認できます。 ※My ページ登録用 ID/パスワードでのログイン +My ページログイン、また、リモートアクセス のログインでは有効期限は延長されません。

## よくある質問

My ページ登録時

- 仮登録メールが届きません。
  - メールアドレスを誤って入力した可能性があります。再度登録をやり直してください。または 他のメールアドレスで登録をお試しください。
  - (株)メテオからのメールが迷惑フォルダ等に入ってしまう場合があります。メールが届かない 場合は、すべてのメールフォルダをご確認ください。また、medicalonline.jpのドメインからの メールを受け取れるようにしてください。
- 仮登録メールに記載された URL にアクセスするとログインを求められます。
   学内 PC 以外の端末(スマートフォンなど IP 認証外の端末)から仮登録メールの URL にアクセスすると、法人会員としてログインしていない状態のためログイン画面が表示されます。法人会員としてメディカルオンラインにログインした状態で URL にアクセスする必要がありますので、 My ページの登録方法の STEP.5 の手順をご確認ください。
- My ページ登録用 ID/パスワードとはなんですか?
   IP アドレス認証の場合、My ページの登録は IP アドレス認証範囲内で完了させる必要があります。
   長期にわたり IP アドレス認証範囲内に立ち寄る事が出来ない場合や、IP アドレス認証可能な端末で手続きできない場合は、まず My ページ登録用 ID/パスワードでメディカルオンラインにログインしてください。

My ページ登録用 ID/パスワードは、My ページの登録時のみ使用します。文献のダウンロード等 は行えません。

※Myページ登録用 ID/パスワード は事前申請制です。

リモートアクセス ログイン時

- 「リモートログインはこちらへ」が表示されません。
   学内 PC(IP アドレス認証範囲内)では表示されません。
- ログインできません。
  - ① リモートアクセス用のログイン画面 にアクセスしているかご確認ください。
  - ② 入力したメールアドレスまたはパスワードが間違っていないかご確認ください。
  - ③ リモートアクセスの有効期限が切れている場合は更新手続きを行ってください。

④ リモートアクセスは、所属機関が IP アドレス認証 かつ リモートアクセスを許可している場合のみ利用できます。 利用可否をご確認ください。

所属機関がリモートアクセスを許可しているかは、My ページの「登録ユーザー情報」で確認できます。 IP アドレス認証範囲内でメディカルオンラインにアクセスし、「My ページログイン」から メールアドレス /パスワードで My ページにログインしてください。

- My ページのパスワードがわからなくなりました。
- リモートアクセス用のログイン画面の「パスワードをお忘れの場合」から再設定を行ってください。 ● My ページを削除したい。

Myページにログイン後、「登録情報変更」内の「 Myページの削除 」から削除してください。

### リモートアクセス 利用時

- 文献 PDFのダウンロードができません。
   「ご利用中のアカウントは文献をダウンロードする権限がありません」と表示される場合、 My
   ページ登録用 ID でログインしたままになっています。ログアウト後、「リモートログインはこちらへ」からログインし直してください。
- 有効期限が更新されません。
   有効期限の更新は IP アドレス認証 +My ページログインの 2 段階認証で更新されます。
   ご所属機関の IP アドレス認証範囲内でお手続きください。
- メールアドレスが変わりました。
   My ページにログインして「登録情報変更」から変更してください。
- 所属機関が変わりました。

新しい所属機関がメディカルオンラインを法人契約している場合は、引き続き My ページを利用す る事ができます。新所属の IP アドレス認証 (または ID/パスワード)でメディカルオンラインに ログイン後、「 My ページログイン」からメールアドレス /パスワードで My ページにログインし てください。新旧の所属機関名が表示されますので、新しい所属機関を選択してください。リモー トアクセスの利用有無は新所属機関の状況に準じます。

● 卒業、退職、異動でメディカルオンラインを利用しなくなります。

卒業、退職、異動前に My ページの削除を行ってください。

My ページにログイン後、「登録情報変更」内の「 My ページの削除 」から削除できます。

- ご自身で削除できなくなった場合は、(株)メテオに下記内容の削除依頼メールをお送りください。
- 件名:メディカルオンライン My ページ削除依頼
- 宛先: info@medicalonline.jp
- 本文: My ページに登録している氏名、メールアドレス、生年月日